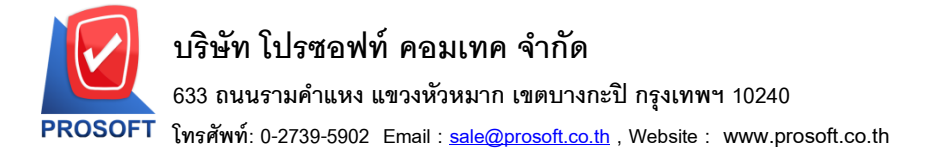

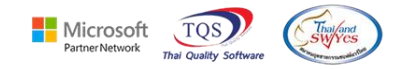

## ระบบ Enterprise Manager

ระบบ EM > กำหนดรหัสเจ้าหนี้ >> Preview รายงานรายละเอียดผู้ขาย Export excel ไม่มีกรอบให้แสดงกอลัมภ์แยกที่อยู่ ตำบล อำเภอ จังหวัด รหัสไปรษณีย์แยกออกจากกันเพื่อดรายงานได้

| 🔲 🏭 🗟 🟠 🔛 🛛 🕺             | Ž   🗘   ≡   👬 🗰   ?   😃   Version   erp1.0.0.1137.htm 🔄 🔯                              |            |
|---------------------------|----------------------------------------------------------------------------------------|------------|
|                           |                                                                                        |            |
|                           |                                                                                        |            |
| ſ                         | 🔰 กำหนดรพัสเจ้าหนึ่                                                                    | ;          |
| บริษัท ตัวอย่าง จำกัด     | - V. P                                                                                 |            |
| 🚞 Enterprise Manager      | รหล่องาย ช่อองงาย                                                                      |            |
| - 🚍 General Setup         |                                                                                        |            |
| - AP Setup                | รพัสผู้ชาย 📝 คำนำหน้า 🔽                                                                | 0n Hold    |
| AR Setup                  |                                                                                        |            |
| - CQ Setup                | Šošene (Eng)                                                                           | Inactive   |
| - EL Setup                |                                                                                        | macuve     |
|                           | Short Name                                                                             |            |
| ML Setup                  | ที่อยู่ ภพ.20                                                                          |            |
| CPM Colum                 | ที่อยู่                                                                                |            |
|                           |                                                                                        |            |
| Tay Setup                 | 1.80/21/22                                                                             |            |
| WH Setup                  |                                                                                        |            |
| Accounts Pavable          | 43TL0                                                                                  |            |
| Accounts Receivable       | ที่อยู่ที่ติดต่อ (ตามที่อยู่ ภพ.20 📘)                                                  |            |
| Budget Control            | ที่อยู่                                                                                |            |
| Cheque and Bank           |                                                                                        |            |
| Financial Management      | 1.80/2012                                                                              |            |
| General Ledger            |                                                                                        |            |
| Inventory Control         | จงหวด รหสเบรษณย                                                                        |            |
| Letter of Credit          | ไทรศัพท์ ต่อ แพ็กซ่                                                                    |            |
| Multicurrency             | E-mail HomePage                                                                        |            |
| Petty Cash                |                                                                                        |            |
| Purchase Urder            | 🔷 Autoria 🧖 Detail 🍿 Credit 📽 General 🗢 Contact 🕮 Account 🕮 Branch 💽 Man 🐙 Define 💌 De | escription |
| Sales Urder               |                                                                                        | sconprion  |
| Transportation Management | Nav ■ Save X Delate Clinint IthCopy B Praviav It+Close                                 |            |
| Transportation management |                                                                                        |            |

2.เรียกช่วงเวลาที่ต้องการข้อมูล แล้วกด Design เพื่อเพิ่มคอลัมภน์ contaddr1 :: ที่อยู่ช่อง 1

contaddr2 :: ที่อยู่ช่อง 2 District :: ดำบล Amphur :: อำเภอ Province :: จังหวัด PostCode :: รหัสไปรษณีย์

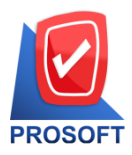

## บริษัท โปรซอฟท์ คอมเทค จำกัด

633 ถนนรามคำแหง แขวงหัวหมาก เขตบางกะปิ กรุงเทพฯ 10240

์ โทรศัพท์: 0-2739-5902 Email : <u>sale@prosoft.co.th</u> , Website : www.prosoft.co.th

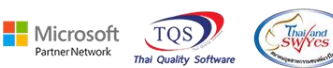

1 --

. . . -

| d. | - (รายงานรายละเ                               | อัยดผู้ขาย]                      |                                                                               |                                                                                                   |                  |                      |                               |           |              | _      |          | ×       |  |  |
|----|-----------------------------------------------|----------------------------------|-------------------------------------------------------------------------------|---------------------------------------------------------------------------------------------------|------------------|----------------------|-------------------------------|-----------|--------------|--------|----------|---------|--|--|
|    | Report Tool                                   | View Window Help                 |                                                                               |                                                                                                   |                  |                      |                               |           |              |        | -        | . & ×   |  |  |
|    | । 🔬 🍮 🖗                                       | ▽ 🛛 🔁 📉 🛰 🖡                      | II 🔤 😰 🗠                                                                      | \$                                                                                                | ¢ 4              | °a =                 |                               | ×         | Resize: 100% | •      | Zoom:    | 100% 🖵  |  |  |
|    |                                               | Save As Excel                    |                                                                               |                                                                                                   |                  |                      |                               |           |              |        |          | ^       |  |  |
|    | DEMO                                          |                                  |                                                                               |                                                                                                   | 1                | บริษัท (<br>รายงานรา | ก้วอย่าง จำก้<br>เยละเอียดผู้ | ์ด<br>ขาย |              |        |          |         |  |  |
|    | พื่มที่วันที่: 28 กุมภาพันธ์ 2566 เวลา: 11:18 |                                  |                                                                               |                                                                                                   |                  |                      |                               |           |              |        |          |         |  |  |
|    | รหัสกลุ่มผู้ขาย                               | ชื่อกลุ่มผู้ขาย                  |                                                                               |                                                                                                   |                  |                      |                               |           |              |        |          |         |  |  |
|    | รทัสผู้ขาย                                    | ชื่อผู้ขาย                       | ที่อยู่                                                                       |                                                                                                   |                  | ร์                   | อผู้ติดต่อ                    |           |              | โทรศัพ | ท์       | แป็กซ์  |  |  |
|    | None                                          |                                  |                                                                               |                                                                                                   |                  |                      |                               |           |              |        |          |         |  |  |
|    | fl-0001                                       | บริษัท โคโกรามา จำกัด            | 55 Soi Senaruam, Phaho                                                        |                                                                                                   | 0-2618           | -5577                | 0-2618                        |           |              |        |          |         |  |  |
|    | <b>ચ-</b> 0001                                | โรงงาน เจริญกิจ                  | nai, Phayathai Bangkok<br>88/154 ม.1 ช.ภานุวงษ์ 1<br>ค.บางเมืองใหม่ อ.เมือง : | : 10400<br>117 ถ.สุขุม<br>จ.สมทรป                                                                 | มวิท<br>ราการ 10 | <b>ก</b><br>270      | ณ ปรมินทร์                    |           |              | 0-2394 | -6612    | 0-2757  |  |  |
|    | <b>ə</b> -0002                                | บริษัท จี เน็ท จำกัด             | 137 Sukhumit 63 Notyh<br>Bangkok 10110                                        | h longton V                                                                                       | Wattana          | ନ୍                   | ณ สินิทรา                     |           |              | 0-2714 | -9674    | 0-2714  |  |  |
|    | <b>D-0001</b>                                 | ทสม.ซี.พี.แมกเนคิด จัพพลายส์     | 1803-1804 ปากชอยสูขุม<br>อ.สุขุมวิท แขวงบางนา แ                               | 1803-1804 ปากซอยสุขุมวิท 109 (ซอยสันดิกาม) คุณ อุไรพร<br>ฉ.สขมวิท แขวงบางนา เขตบางนา กรงเทพ 10270 |                  |                      |                               |           |              |        |          | 30-2384 |  |  |
|    | <b>T-</b> 0002                                | บริษัท ชี.ชี.หม้อแปลงไฟฟ้า จำกัด | 31/1ม.15ช.รามาพัฒน                                                            | นา ถ.กึ่งแต่                                                                                      | ño 45            |                      |                               |           |              | 0-2738 | -4368    |         |  |  |
|    |                                               |                                  | ค.ราชาเทวะ อ.บางพลิ จ                                                         | อ.สมุทรปร                                                                                         | <b>าการ</b> 105  | 40                   |                               |           |              |        |          |         |  |  |
|    | <b>9-</b> 0002                                | Diethelm Trading Co.,Ltd.        | 2533 Sukhumvit Rd., Ba                                                        | Bangehaek,                                                                                        | , Prakhan        | ong, đ               | มพร สุขสม                     |           |              | 0-2332 | -7140-63 | 0-2332  |  |  |
|    | 1                                             |                                  | Bangkok 10250                                                                 |                                                                                                   |                  |                      | _                             |           |              |        |          | ~       |  |  |

Couc As Eucol

3. Export Excelไม่มีกรอบ ให้แสดงคอลัมแยกที่อยู่ ตำบล อำเภอ จังหวัด รหัสไปรษณีย์แยกออกจากกัน

contaddr1 :: ที่อยู่ช่อง 1 contaddr2 :: ที่อยู่ช่อง 2 District :: ด่าบล Amphur :: อำเภอ Province :: จังหวัด PostCode :: รหัสไปรษณีย์

| R        | S        | Т        | U         | V         | W          | X           | Y              | Z         | AA           | AB                 | AC      | AD         | AE        | AF       | AG       | AH    | AJ                | AK               | AL          | AM          | AN        | AO       | A   |
|----------|----------|----------|-----------|-----------|------------|-------------|----------------|-----------|--------------|--------------------|---------|------------|-----------|----------|----------|-------|-------------------|------------------|-------------|-------------|-----------|----------|-----|
| Inactive | taxid    | bankcode | bookno    | branchcoo | c PP20add  | CardNo      | BillRemar F    | PayRema   | r VatGroup   | VendorTy           | BrchNam | e bankcode | bookno    | chargeto | bankbran | bankb | contaddr1         | contaddr2        | District    | Amphur      | Province  | PostCode |     |
| Α        |          |          |           |           | 55 Soi Ser | naruam, Ph  | aholyothin     | Rd., Sam  | isean nai, F | P นิติบุคคล        |         |            |           |          |          |       | 55 Soi Senaruam   | , Phaholyothi    | r Samsean r | n Phayathai | i Bangkok | 10400    | e . |
| Α        |          |          |           |           | 88/154 ม.: | 1 ซ.ภานุวง  | ษ์ 117 ถ.สุขุม | เวิท ด.บ  | างเมืองใหม   | ม่ นิติบุคคล       |         |            |           |          |          |       | 88/154 ม.1 ซ.ภาเ  | มุวงษ์ 117 ถ.สุข | เด.บางเมือง | อ.เมือง     | จ.สมุทรปร | 10270    |     |
| Α        |          |          |           |           | 137 Sukhu  | umit 63 No  | tyh longton    | Wattana   | Bangkok 1    | แน๊ดิบุคคล         |         |            |           |          |          |       | 137 Sukhumit 63   |                  | Notyh Ion   | Wattana     | Bangkok   | 10110    |     |
| A        | 2.27E+09 |          |           |           | 1803-1804  | 1 ปากซอย    | สของทุกเดือ    | น         |              | นิดิบุคคล          |         |            |           |          |          |       | 1803-1804 ปากซ    | ถ.สุขุมวิท       | แขวงบางน    | เขตบางนา    | กรุงเทพ   | 10270    |     |
| A        |          |          |           |           | 31/1 ม. 15 | ธช. รามาพื  | ่ของทุกเดือ    | น         |              | นิดิบุคคล          |         |            |           |          |          |       | 31/1 ม. 15 ซ. ราม | มาพัฒนา ถ.กึ่ง   | ด.ราชาเทว   | อ.บางพลี    | จ.สมุทรปร | 10540    |     |
| Α        |          |          |           |           | 2533 Sukh  | numvit Rd.  | Bangchack,     | Prakhar   | nong, Bang   | k นิดิบุคคล        |         |            |           |          |          |       | 2533 Sukhumvit    | Rd.,             | Bangchack   | , Prakhano  | Bangkok   | 10250    |     |
| Α        |          | BAY      | 111-2221- | สีลม      | 46 ซ.จรัลส | สนิทวงศ์ 85 | ถ.จรัลสนิทว    | งศ์ เขต   | บางพลัด จ    | . นิดิบุคคล        |         | BAY        | 111-2221- | 253-2    | สีลม     |       | 46 ซ.จรัลสนิทวงเ  | ส์ 85 ถ.จรัลสนิ  | ทวงศ์       | เขตบางพ     | จ.กรุงเทพ | 10700    |     |
| Α        |          |          |           |           | 252 ถ.ลาด  | ดพร้าว แข   | วงวังทองหล     | าง เขตวัง | ทองหลาง      | <i>เ</i> นิดิบุคคล |         |            |           | Customer |          |       | 252 ถ.ลาดพร้าว    |                  | แขวงวังทอ   | เขตวังทอ    | กรุงเทพ   | 10250    |     |
| A        |          |          |           |           | 195 anens  | รเอ็มไพรส์  | ทาวเวอร์ ชั้น  | 15 ห้อง 1 | 1504 ถ.สาข   | านิดิบุคคล         |         |            |           |          |          |       | 195 อาคารเอ็มไท   | ห้อง 1504 ถ.ส    | สแขวงยานเ   | เขตสาทร     | กรุงเทพฯ  | 10120    |     |
| A        |          |          |           |           | 29/4 อาคา  | ารสยามคอ    | นโดมิเนียม ส   | .พระราม   | 9 แขวงหัว    | มนิติบุคคล         |         |            |           |          |          |       | 29/4 อาคารสยาม    | คอนโดมิเนียม     | เ แขวงห้วยร | เขตห้วยข    | จ.กรุงเทพ | 10310    |     |
| Α        | 1.5E+12  |          |           |           | 259/83 ซ.  | พิบูลเวศน์  | ถ.สุขุมวิท71   | แขวงพร    | PO-EX7       | นิดิบุคคล          |         |            |           |          |          |       | 259/83 ซ.พิมูลเว  | ศน์ ถ.สุขุมวิทว  | / แขวงพระโ  | รเขตวัฒนา   | กทม.      | 10110    |     |
|          |          |          |           |           |            |             |                |           |              |                    |         |            |           |          |          |       |                   |                  |             |             |           |          |     |
|          |          |          |           |           |            |             |                |           |              |                    |         |            |           |          |          |       |                   |                  |             |             |           |          |     |